## Установка компонентов для работы в Контур Бухгалтерии

1. Заходим в браузер, например Mozilla Firefox или Chromium и устанавливаем расширение для браузера с сайта <u>https://install.kontur.ru/</u>

| Ус                                     | тановка «Продукты Контура» — Mozilla Fire  | fox -                                                                                                   |
|----------------------------------------|--------------------------------------------|----------------------------------------------------------------------------------------------------|
| тановка «Продукты К Х +                |                                            |                                                                                                    |
| → C @ O A https://install.kontu        | ur.ru/kekep?t=RFBHQO                       | 습 🛛                                                                                                    |
| Контур Установочный диск для           | я продуктов Контура 🗸                      | \star Оценить 🗏 Инструменты                                                                             |
|                                        |                                            |                                                                                                    |
|                                        |                                            |                                                                                                    |
| Olcylet                                |                                            | а установки                                                                                             |
| Для                                    | я начала раооты установите расширение и ди | аг. плагин                                                                                              |
| (1)                                    | 2                                          | 3                                                                                                    |
|                                        |                                            |                                                                                                    |
| скачаите и установите расширение       | Скачаите диаг.Плагин                       | Запустите скачанный файл                                                                                |
| Скачать расширение                     | Скачать Диаг.Плагин (DEB)                  |                                                                                                    |
|                                        | для Ubuntu/Mint и т.д.                     | - 0 ×                                                                                                   |
|                                        | Скачать Диаг.Плагин (RPM)                  |                                                                                                    |
|                                        | для AltLinux/РЭД ОС и т.д.                 | agPlugin_user.exe                                                                                       |
|                                        |                                            | Ошибка Could not send Message на ×<br>документы из ФСС                                                  |
|                                        | > Что еще можно сделать?                   | ошибкой Could not send Message. Проверьте<br>документые ошибкой позднее, они поступят<br>Посмотреть всё |
|                                        |                                            | Оповестить, когда заработает                                                                            |
| Условия использования Контур.Веб-диска |                                            | Инструкция по установке                                                                                 |
|                                        |                                            |                                                                                                    |

2. После установки скачиваем Диаг.Плагин с помощью кнопки «Скачать Диаг.Плагин (RPM)» и устанавливаем его через установщик пакетов:

|                  | Установка RPM                                                                                                    | ×.                                                 |
|------------------|----------------------------------------------------------------------------------------------------|----------------------------------------------------|
| RPM              | Установка пакетов RPM                                                                                                    |                                                    |
| <u>С</u> писок п | акетов для установки или обновления:                                                                                                    |                                                    |
| /tmp/.pri        | vate/two/diag.plugin-3.1.2.283-1.x86_64.001352.rpm                                                                                                    |                                                    |
|                  |                                                                                                    |                                                    |
|                  |                                                                                                    |                                                    |
|                  |                                                                                                    |                                                    |
|                  | ВНИМАНИЕ! Настоятельно рекомендуется <u>не устанавливат</u><br>файлов. Используйте пакетные репозитории вашего дистрибу<br>источник программного обеспечения. | <mark>о пакеты RPM из</mark><br>ива как безопасный |
| ( Aller and      |                                                                                                    |                                                    |

3. Возвращаемся в браузер и обновляем страницу, затем нажимаем «Проверить для продуктов Контур»:

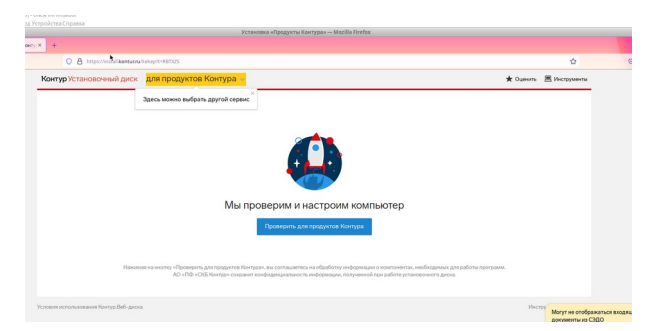

4. После проверки нажимаем нижнюю ссылку «Настроить вручную» после чего скачиваем установочные файлы КриптоПро и Контур.Плагина:

|                       | Установка «Продукты Кон                                                                                                    | тура» — Mozilla Firefox   |                       |     |   |
|-----------------------|----------------------------------------------------------------------------------------------------|---------------------------|-----------------------|-----|---|
| ) Установка «Продукті | ыкх +                                                                                                    |                           |                       |     |   |
| + → C @               | https://install.kontur.ru/kekep?t=RFBHQO                                                                                                    |                           | <b>ක</b>              | ⊚ ⊀ | = |
| Кон                   | <b>тур Установочный диск</b> для продуктов Контур                                                                                                    | ★ Оценить 📃 Инструменты   |                       |     |   |
| N                     | 33422216 Настройка компьютера                                                                                                    | a                         | Информация о проверке |     |   |
|                       |                                                                                                    |                           |                       |     |   |
| ~                     | <ul> <li>Все действия Только важные Рекомендуемые</li> </ul>                                                                                                    | Важно Размер файла        |                       |     |   |
| v<br>v                | Все действия Только важные Рекомендуемые     1. Установка расширения Контур.Плагин для Mozilla Firefox ()                                                                                                    | Важно Размер файла<br>📕 — |                       |     |   |
| ~                     | Все действия         Только важные         Рекомендуемые           1.         Установка расширения Контур.Плагин для Mozilla Firefox ()           2.         Установка КриптоПро CSP 5.0 R2                                   | Важно Размер файла        | <mark>±</mark> ۵      |     |   |
|                       | Все действия Только важные Рекомендуемые     1. Установка расширения Контур.Плагин для Mozilla Firefox ()     2. Установка КриптоПро CSP 5.0 R2     3. Установка сертификатов УЦ ()                                           | Важно Размерфайла         | <mark>±</mark> ©      |     |   |
|                       | Все действия Только важные Рекомендуемые     1. Установка расширения Контур.Ллагин для Mozilla Firefox ()     2. Установка КриптоПро CSP 5.0 R2     3. Установка сертификатов УЦ ()     4. Установка компонента Контур.Ллагин | Важно Размерфайла         | ے<br>ب                |     |   |
| ,<br>,<br>,<br>,<br>, | Все действия Только важные Рекомендуемые     1. Установка расширения Контур.Плагин для Mozilla Firefox ()     2. Установка КриптоПро CSP 5.0 R2     3. Установка сертификатов УЦ ()     4. Установка компонента Контур.Плагин | Важно Размерфайла         | e <u>+</u> ۵<br>±     |     |   |

5.Скачаются 2 файла, Плагин - kontur.plugin-4.xxxxx.rpm и КриптоПро – linux-amd64.xxxxx.tgz. Устанавливаем пакет Контур Плагина через установщик rpm-пакетов:

| RPM            | ановка пакетов крм                              |
|----------------|-------------------------------------------------|
| Список пакет   | ов для установки или обновления:                |
| /unp/.private/ | two/kontui.piugin-4.0.5.221-1.866_04.001252.fpm |
|                |                                                 |

6.Пакет КриптоПро распаковываем в удобную папку, открываем терминал с правами пользователя root, выполняем команду apt-get install cryptopro-preinstall для установки пакета cryptopro-preinstall, затем переходим папку с КриптоПро и устанавливаем КриптоПро с помощью команды sh install\_gui.sh (более подробно можно посмотреть в инструкции по установке КриптоПро) :

| two@vm-gku                                                                                 | 04-3.0.12000-0<br>DA1801016: /home/two/3ar                        | 12000-0.xoo 04<br>рузки/linux-amd64 |  |
|--------------------------------------------------------------------------------------------|-------------------------------------------------------------------|-------------------------------------|--|
| Файл Правка Вид Пои                                                                        | іск Терминал Помощь                                               |                                     |  |
| [two@vm-gkuOA1801016 ~]<br>Password:<br>[root@vm-gkuOA1801016 ~<br>[root@vm-gkuOA1801016 l | \$ su<br>]# cd /home/two/Загрузки/]<br>inux-amd64]# sh install_gu | linux-amd64/<br>ui.sh               |  |

7.Появится графическое окно установщика КриптоПро, при установке необходимо включить поддержку токенов и смарт карт:

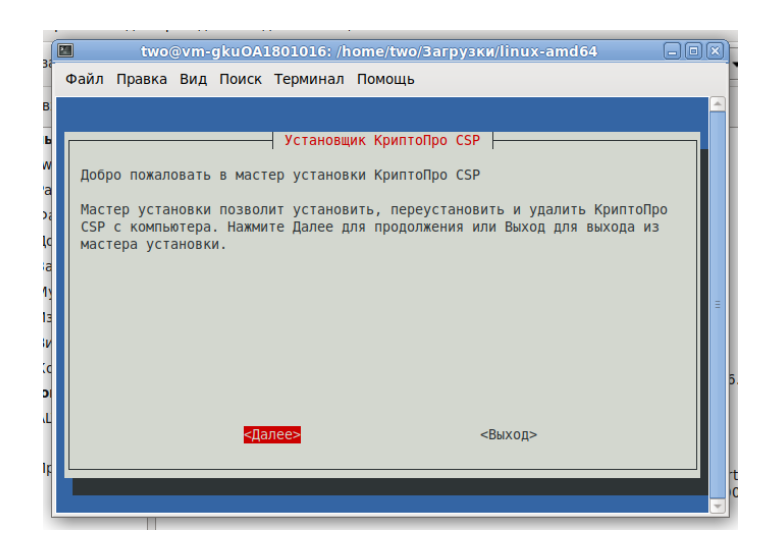

8. При запросе ввода лицензии нажимаем «Позже», если в сертификате есть встроенная лицензия или вводим лицензию, если используем сертификаты без встроенных лицензий.

9. Осталось установить расширение для браузера, сделать это можно при отправке отчетности, для этого переходим по адресу <u>https://evrika.kontur.ru</u>, заходим в свою учетную запись по логину и паролю, переходим во вкладку «Отчетность», готовим нужный нам отчет и на этапе отправки мы увидим предложение установки плагина, в этом предложении и нажимаем «Перейти на страницу установки»:

| •                                                                          | Отправка отчета — Mozilla Firefox                                                                     |                  |
|----------------------------------------------------------------------------|----------------------------------------------------------------------------------------------------|------------------|
| 🗟 Отчетность — Контур 🛛 🏼 🤣 Отправка отчета                                | × +                                                                                                   |                  |
| ← → C @ O A https://ex                                                     | tern. <b>testkontur.ru</b> /ft/transmission/send.aspx?zebralink=bad61414-5503-4e45-a63a-6a467fd65c7 😭 | ⊠ ≡              |
|                                                                            |                                                                                                    |                  |
| < Налоговая декларац                                                       | ия по налогу на прибыль организаций                                                                   | <b>*</b> Оценить |
|                                                                            |                                                                                                    |                  |
| Корректирующий №5 за 2021 год, в ФНС 0087                                  | Информация об отчете                                                                                  |                  |
| опчет Опчет Опчет Опчет Пол,<br>готов к отправке отправлен доставлен ответ |                                                                                                    | 1                |
| Отчет проверен и готов к отправке                                          |                                                                                                    |                  |
| Отправьте отчет                                                            | Установите Контур.Плагин                                                                              |                  |
| Отчет Напечатать Скачать                                                   |                                                                                                    |                  |
|                                                                            | Для продолжения работы с Экстерном скачайте и установите Контур.Плагин                                |                  |
|                                                                            |                                                                                                    |                  |
| Поляисать и отправить Для подг                                             | Перейти на страницу установки                                                                         |                  |
| Я Для тес                                                                  |                                                                                                    |                  |
|                                                                            |                                                                                                    |                  |
|                                                                            |                                                                                                    |                  |

10. В появившемся окне нажимаем «Установить», затем «Продолжить установку» и «Добавить», после чего увидим окно, сообщающее о том, что плагин уже установлен:

| → C @ | https://help.kontur.r | ru/plugin/?back=https%3A%2F%2Fextern.testko | ontur.ru%2Fft%2Ftransmission%2Fsend.a 🏠 🛛 🛛 🔳                                                      |
|-------|-----------------------|---------------------------------------------|----------------------------------------------------------------------------------------------------|
|       |                       | Vourum                                      | Контур.Плагин было добавлено.<br>Управляйте своими дополнениями и темами через<br>меню приложений. |
|       |                       | контур                                      | приватных окнах                                                                                    |
|       |                       |                                             | Хорошо                                                                                             |
|       |                       |                                             |                                                                                                    |
|       |                       | V                                           |                                                                                                    |
|       |                       | Установка завершена:                        |                                                                                                    |
|       |                       | работу с сервисами Контура                  |                                                                                                    |

11. Сервис готов к работе, нажимаем кнопку «Назад» в браузере, чтобы вернуться на страницу отправки отчета, после чего нажимаем «Подписать и отправить», отчет будет подписан действующим сертификатом и отправлен в контролирующий орган:

| •   |                           |                                                                            |                                                                 | Налоговая декл                       | арация по нал                    | логу на прибыль орган     | изаций — Mozilla Firefox               |           | <br>8 |
|-----|---------------------------|----------------------------------------------------------------------------|-----------------------------------------------------------------|--------------------------------------|----------------------------------|---------------------------|----------------------------------------|-----------|-------|
| ОТ. | четнос                    | ть — Контур 🛛 🗙                                                            | 🕑 Налогова:                                                     | я декларация г×                      | +                                |                           |                                        |           |       |
| ←   | → C                       | ° @                                                                        |                                                                 | tps://extern. <b>testk</b>           | ontur.ru/ft/trans                | nsmission/state.aspx?key= | oGsHkjDJIUma%2bRI0kZl7I55BqE32KrFCudjH | D9 🕁      |       |
|     | <                         | Налого                                                                     | вая декла                                                       | арация по н                          | алогу на                         | а прибыль орган           | изаций                                 | 🖈 Оценить |       |
|     | Кор                       | ректирующий №5<br>т Отче                                                   | ва 2021 год. в ФН<br>г Отчет                                    | С 0087, отправлен 2<br>Получен Докум | 20.07.2022 в 14:5;<br>ентооборот | 52 Информация об отчете   |                                        |           |       |
|     |                           | в к отправке отпри                                                         | влен доставлен                                                  | ответ заверь                         | Den >                            |                           |                                        |           |       |
|     | Отч                       | ет отправлен<br>идайте уведом                                              | ления о получ                                                   | ении отчета                          |                                  |                           |                                        |           |       |
|     | ± c                       | охранить все доку                                                          | менты и подлиси                                                 | <b>±</b> Скачать PDF                 | Напечатать                       | 🗢 🞝 Отправить на эллочту  | 🗘 Добавить комментарий                 |           |       |
|     | Пор                       | дтверждение д                                                              | аты отправки                                                    | Напечатать                           | Скачать                          |                           |                                        |           |       |
|     |                           |                                                                            |                                                                 |                                      |                                  |                           |                                        |           |       |
|     | Сод                       | ержит дату и врем                                                          | я представления                                                 | отчета                               |                                  |                           |                                        |           |       |
|     | Сод                       | ержит дату и врем<br>Іодписи: Данные н                                     | я представления<br>е указаны                                    | отчета                               |                                  |                           |                                        |           |       |
|     | Соду<br>Э П<br>ОТЧ        | ержит дату и врем<br>Іодписи: Данные н<br>нет Напечата                     | я представления<br>е указаны<br>ть Скачать                      | отчета                               |                                  |                           |                                        |           |       |
|     | Соди<br>В П<br>Отч<br>Нал | ержит дату и врем<br>Іодписи: Данные н<br>нет Напечата<br>оговая деклараци | я представления<br>е указаны<br>ть Скачать<br>а по налогу на пр | отчета<br>ибыль организаций          |                                  |                           |                                        |           |       |